SchoolMAx<sup>®</sup>

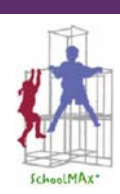

# **SchoolMAX**<sup>®</sup>

# Introduction & Navigation

# **Topics covered:**

- Using This User's Guide
- Logging In
- The SchoolMAX<sup>®</sup> Menu Tree
- Navigating To SchoolMAX<sup>®</sup> & ReportMAX<sup>™</sup>
- Toolbar Options
- Key Terminology
- System Navigation
- Submitting Data
- Changing Your Password
- Logging Off

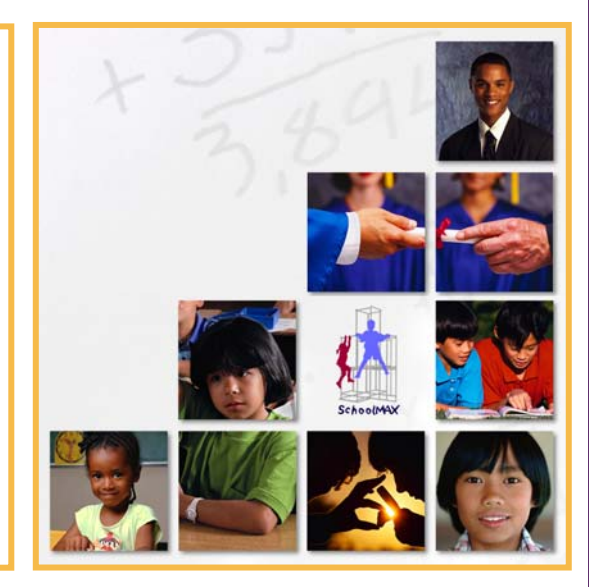

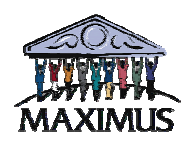

# User's Guide Introduction & Navigation Version 4.0.0

Copyright© 2005, MAXIMUS All Rights Reserved

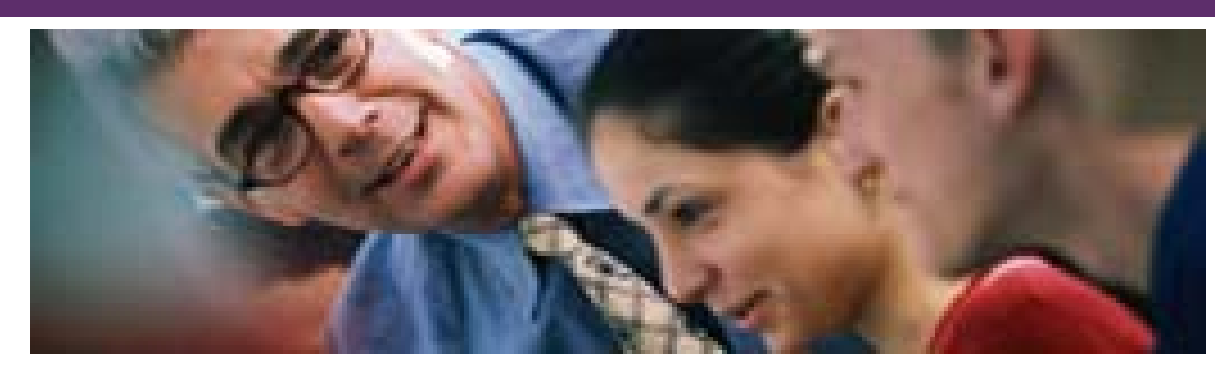

# Table of Contents

| GETTING STARTED WITH SCHOOLMAX <sup>®</sup>              | 1 |
|----------------------------------------------------------|---|
| USING THIS USER'S GUIDE                                  |   |
| Getting Started                                          |   |
| Assumptions                                              |   |
| Logging In                                               | 4 |
| Logging In                                               |   |
| THE SCHOOLMAX <sup>®</sup> MENU TREE                     |   |
| TOOLBAR OPTIONS                                          |   |
| Using The Calendar                                       |   |
| Using The Calculator                                     |   |
| Printing                                                 |   |
| Using The Command Console                                |   |
| Opening Multiple Windows                                 |   |
| THE SCHOOLMAX <sup>®</sup> MAIN MENU                     |   |
| Viewing The "SchoolMAX Main Menu"                        |   |
| NAVIGATING TO SCHOOLMAX <sup>®</sup> MODULES             |   |
| Navigating To SchoolMAX <sup>®</sup> Modules Using Links |   |
| NAVIGATING TO REPORTMAX <sup>™</sup>                     |   |
| Using The ReportMAX Link                                 |   |
| Key Terminology                                          |   |
| Screen Names                                             |   |
| Kev Fields                                               |   |
| Required Fields                                          |   |
| Maintenance Box                                          |   |
| The A/C/D Feature                                        |   |
| System Navigation                                        |   |
| Navigation With The Keyboard                             |   |
| Navigation With The Mouse                                |   |
| Navigation With Links                                    |   |
| Using Data Fields                                        |   |
| Using Check-Boxes                                        |   |
| Using Drop-Down List Boxes                               |   |
| Using Radio Buttons                                      |   |
| Using "Drill-Down" Arrows                                |   |

# SUBMITTING DATA 28 Submitting Data Into The System 28 CHANGING YOUR PASSWORD 29 LOGGING OFF OF SCHOOLMAX<sup>®</sup> 31 NOTES 32

# SchoolMAx°

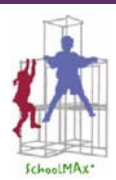

# Getting Started With SchoolMAX<sup>®</sup>

### Overview

Welcome to SchoolMAX®!

SchoolMAX<sup>®</sup> will help you efficiently and effectively enter and maintain all necessary attendance, scheduling, grading, and other information for all of your current students. This is easily accomplished through an Internet site, with minimal data entry, and a simple click of the mouse.

In this document, you will learn the basics of logging in, maintaining your password, and correctly logging off of the system. You will also learn key terminology, and practice navigating throughout the system.

# **Chapter Objectives:**

In this User's Guide, you will learn how to:

- Log in.
- Navigate throughout the system.
- Understand key terminology.
- Enter and submit data.
- Change your password.
- Inquire, add, change, or delete a record.
- Log out.

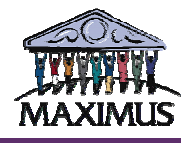

#### Using This User's Guide

#### **Getting Started**

This document uses standard conventions for referring to objects within SchoolMAX $^{\mbox{\tiny (B)}}$ . These conventions include the following:

|   |                                                                                                    | <u>Menu</u>                          |                         | Prev Screen                                     |              |                 |            |                       |                                                                |                                          |                    |
|---|----------------------------------------------------------------------------------------------------|--------------------------------------|-------------------------|-------------------------------------------------|--------------|-----------------|------------|-----------------------|----------------------------------------------------------------|------------------------------------------|--------------------|
|   |                                                                                                    | DIST<br>SCHL<br>ID HUMBER<br>(* Name | 7053<br>600<br>Alias si | Main High School<br>14192<br>EARCH:<br>Personal | ST009» Stude | nt Information∙ | • (2)      | School                | Next Screen<br>4<br><sup>●</sup> Today<br><sup>●</sup> Full Sc | intable Version<br>'s Schedule<br>hedule | Student<br>Picture |
|   |                                                                                                    |                                      |                         | Fomily                                          |              |                 |            | 0                     |                                                                |                                          |                    |
|   |                                                                                                    |                                      | -><br>Name              | Phone                                           | [Ext] Prm Lo | 1 Lives         | -><br>Name | Pho                   | ne [Ext] Type                                                  | Emerg                                    |                    |
|   |                                                                                                    |                                      | _><br>Date              | Attendance<br>A/T                               | Period[s]    |                 | -><br>Prd  | Today's Schi<br>Class | edule<br>Teacher                                               | Room                                     |                    |
|   |                                                                                                    |                                      |                         |                                                 |              |                 |            |                       | More Stude                                                     | nt Information                           | Submit             |
| 1 | (ST00                                                                                                    | 9)                                   |                         |                                                 | The scree    | n name          |            |                       |                                                                |                                          |                    |
| 2 | "Stude                                                                                                    | ent Info                             | rmati                   | on"                                             | The scree    | n descriptio    | on/title   | e of a scr            | een or labe                                                    | 1                                        |                    |
| 3 | "Next                                                                                                    | Screen"                              |                         |                                                 | The name     | of a field c    | on a so    | creen                 |                                                                |                                          |                    |
| 4 | <u>Printa</u>                                                                                                    | ble Vers                             | sion                    |                                                 | A hyperlin   | k that is cli   | cked \     | with the r            | nouse                                                          |                                          |                    |
| 5 | [Subr                                                                                                    | nit]                                 |                         |                                                 | A button,    | check-box,      | or rac     | dio buttor            | n that is clic                                                 | ked with                                 | the mouse          |
| 6 | '14192                                                                                                    | 2'                                   |                         |                                                 | The actua    | I value with    | nin a fi   | eld                   |                                                                |                                          |                    |
| 7 | <ente< th=""><th><b>r</b>&gt;</th><th></th><th></th><th>A key on t</th><th>he keyboai</th><th>rd (no</th><th>t shown)</th><th></th><th></th><th></th></ente<> | <b>r</b> >                           |                         |                                                 | A key on t   | he keyboai      | rd (no     | t shown)              |                                                                |                                          |                    |
| 8 | STEN                                                                                                    | R                                    |                         |                                                 | The name     | of a report     | t (not :   | shown)                |                                                                |                                          |                    |

#### Assumptions

This document was written based on the following assumptions.

- All users possess basic computer, Internet navigation, and operational skills.
- All users have a valid username and password.
- The audience has been trained in their job responsibilities, and understands the concept of what is to be accomplished by using SchoolMAX<sup>®</sup>.

This product was developed to be compatible across a variety of operating systems (e.g., Windows, Macintosh, UNIX, etc.); therefore, some of the screens may look different in regard to input fields and button styles. These differences are purely cosmetic and do not affect the operation of SchoolMAX<sup>®</sup>.

#### Logging In

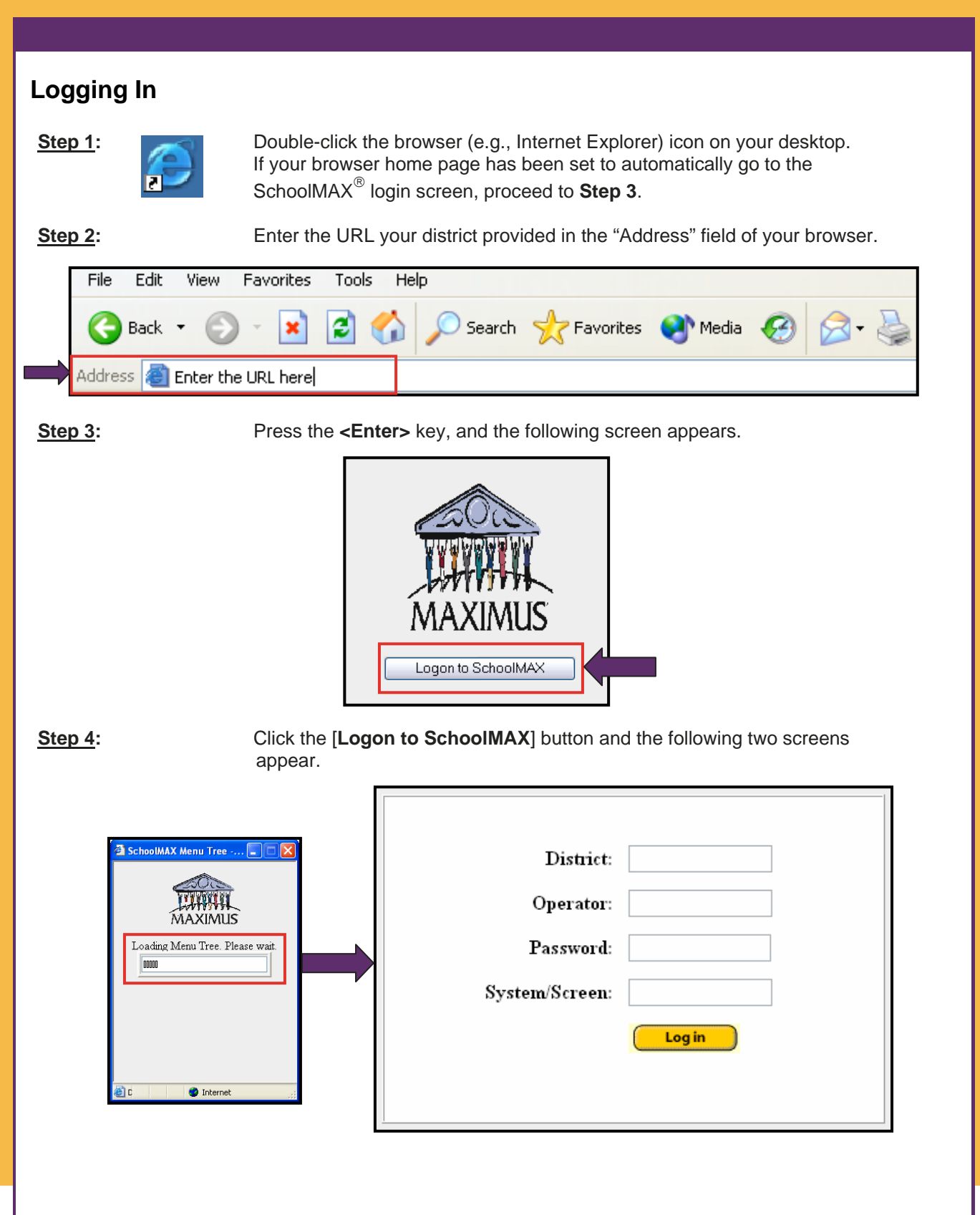

#### Logging In - *Continued*

<u>Step 5</u>: You will be provided with a unique User ID (Operator #) and password that will enable you to log in. Then, complete the following:

| District:<br>Operator:<br>Password:<br>System/Screen: | Enter your "District:" number.<br>Enter your "Operator:" number.<br>Enter your "Password:". |
|-------------------------------------------------------|---------------------------------------------------------------------------------------------|
|                                                       | Note: Passwords are case sensitive.                                                         |
| STOP Using your                                       | mouse, click the [Log in] button <u>only once</u> .                                         |

If you entered the wrong "District:" number, "Operator:" number, "Password:" or any incorrect combination of these items, the following message appears as shown below.

If you receive the message illustrated above, please check that you have entered the correct information and that the **<Caps Lock**> key is off, if your password does not contain any capital letters.

<u>Note:</u> Your login information should NEVER be shared with another user!

### The SchoolMAX<sup>®</sup> Menu Tree

When you first logged in, you saw the window indicating that the SchoolMAX<sup>®</sup> Menu Tree was loading. Once the Menu Tree has finished loading, the options illustrated below on the left-hand side of the screen appear.

|                                                                                                    | School MAX                                                                            | <b>Αχ™ Ⅲ Ⅲ ⊡ Ⅰ ⊡ №</b>                                                                                                    |
|----------------------------------------------------------------------------------------------------|---------------------------------------------------------------------------------------|----------------------------------------------------------------------------------------------------|
| Standard Menus<br>Enrollment<br>Primary Student Data<br>K-6 School Clerk<br>7-12 School Clerk<br>Counselor<br>Nurse<br>Vice Principal/Principal<br>Administrator | District:                                                                             |                                                                                                    |
|                                                                                                    | Operator:<br>Password:<br>System/Screen:<br>Log                                       |                                                                                                    |
|                                                                                                    | Standard Menus<br>Enrollmen<br>Primary Student Data                                   | <ul> <li>Standard Menus</li> <li>School/W/X Main Menu</li> <li>Student Information</li> <li>Census</li> <li>Student</li> <li>Scheduling</li> <li>Daily Attendance</li> <li>Period Attendance</li> <li>Grad Standards/Testing</li> <li>Heakh</li> </ul> |
| nce you click the "Standar<br>e expanded selections tha<br>ght-hand side.                                                                                        | d Menus" folder shown above, you will see<br>at are available to you, as shown on the | Special Education     Discipline     Report Ordering     Diverse     Pres Administration     System Administration     Enrolment     Primary Student Data                                                                                              |

In the example shown below, the "Standard Menus" folder was expanded, and then the "Census" folder was expanded to show the options available to you. All blue squares indicate a SchoolMAX<sup>®</sup> screen. Consequently, if you wish to see the "**Census**" Menu (**CE001**) screen, click the link as shown below.

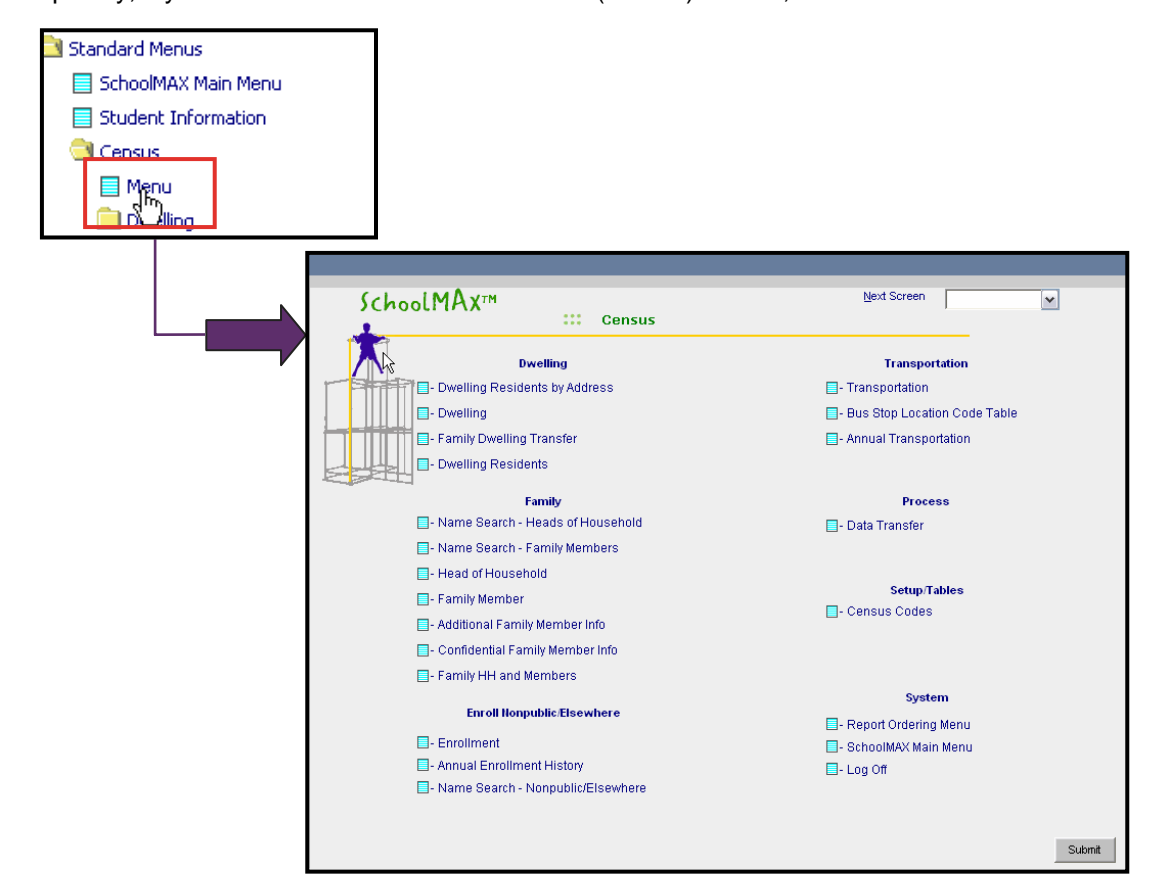

You may collapse the Menu Tree by clicking the [SchoolMAX Menu Tree] button as shown below in the toolbar. Click the button again to re-display the Menu Tree.

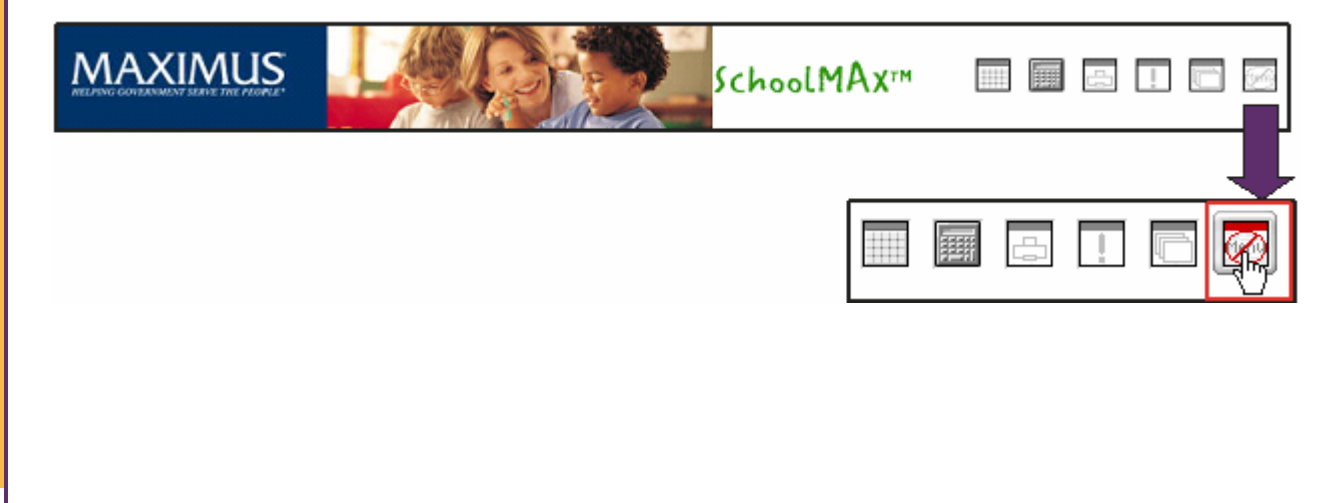

#### **Toolbar Options**

#### **Using The Calendar**

If you wish to view a calendar, click the [SchoolMAX Calendar] button, as shown below.

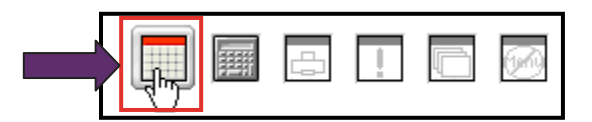

After doing so, the calendar for the current month will display, and today's date will be highlighted in red, as shown below. You may view the calendar for a previous or an upcoming month by clicking the appropriate arrow key. When you are finished, close the window by clicking the **[X]** button.

| 0 | 🖹 http://10.5.3.7 🖃 🗆 🔀       |                               |                                |                               |                               |                                       |                                |  |  |  |  |
|---|-------------------------------|-------------------------------|--------------------------------|-------------------------------|-------------------------------|---------------------------------------|--------------------------------|--|--|--|--|
|   | <<<br>Su                      | Mo                            | ма<br>Tu                       | w 20<br>We                    | 05<br>Th                      | Fr                                    | Sa                             |  |  |  |  |
|   | 1<br>8<br>15<br>22<br>29<br>5 | 2<br>9<br>16<br>23<br>30<br>6 | 3<br>10<br>17<br>24<br>31<br>7 | 4<br>11<br>18<br>25<br>1<br>8 | 5<br>12<br>19<br>26<br>2<br>9 | 6<br>13<br>20<br><b>27</b><br>3<br>10 | 7<br>14<br>21<br>28<br>4<br>11 |  |  |  |  |
|   | Pa                            | aste                          | Pa                             | ste & I                       | Exit                          | E)                                    | kit                            |  |  |  |  |

#### Using The Calculator

If you wish to view a calculator, click the [SchoolMAX Calculator] button, as shown below.

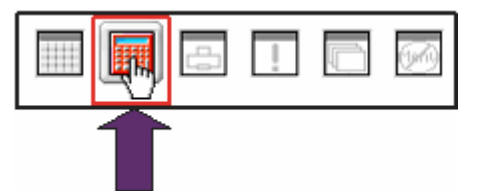

After doing so, a calculator will display, as shown below. When you are finished, close the window by clicking the [X] button.

| ø | htt  | p://1  | X  | K  |      |   |  |   |  |  |  |
|---|------|--------|----|----|------|---|--|---|--|--|--|
|   |      |        |    |    |      | 1 |  | I |  |  |  |
|   | +/-  | MC     | MR | M- | M+   |   |  |   |  |  |  |
|   | 7    | 8      | 9  | 1  | sqrt |   |  |   |  |  |  |
|   | 4    | 5      | 6  | ×  | •    |   |  |   |  |  |  |
|   | 1    | 2      | 3  |    |      |   |  |   |  |  |  |
|   | 0    | 00     |    | +  |      |   |  |   |  |  |  |
|   | Past | e & Ex | j  |    |      |   |  |   |  |  |  |

#### Printing

If you wish to print any screen within the system, click the [**Print This Page**] button, as shown below. After clicking the [**Print This Page**] button, the "**Print**" screen will display. Make your selections and click the [**Print**] button to print the screen, or click the [**Cance**] button to cancel the print request.

| 🍐 Print 🔹 🛛 🔀                                                                                     |
|---------------------------------------------------------------------------------------------------|
| General Options Select Printer Select S100 PCL 6 on redherring BICOH 2035sp on redherring Sna0t 2 |
| Status: Unable to connect Print to file Preferences<br>Location:<br>Comment: Find Printet         |
| Page Range           Image All           Selection           Current Page                         |
| Page: 1<br>Enter either a single page number or a single<br>page range. For example, 5-12         |
| Print Cancel Apply                                                                                |

#### **Using The Command Console**

If you wish to run a System Report, click the [Open Command Console] button, as shown below.

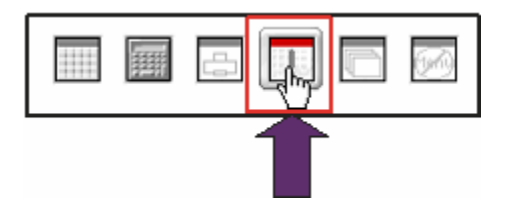

After doing so, the window shown below displays and you may enter the necessary command to proceed. You may enter ':HELP' and click the [**Transmit**] button to see a list of three character commands that are available.

|         | SchoolMAX Command Console |    |
|---------|---------------------------|----|
|         |                           |    |
| <b></b> |                           | 12 |
|         |                           |    |

#### **Toolbar Options**

#### **Opening Multiple Windows**

If you wish to open a second (third, etc.) window, click the [**Open Secondary Windows**] button, as shown below. Another window displays, with the same active screen as the screen you are currently viewing.

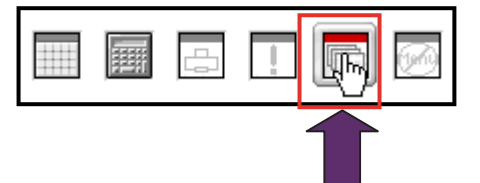

#### Viewing The "SchoolMAX Main Menu"

Once you have logged in, the "**SchoolMAX Main Menu**" screen displays, as shown below. Each link allows you to access a different SchoolMAX<sup>®</sup> Module.

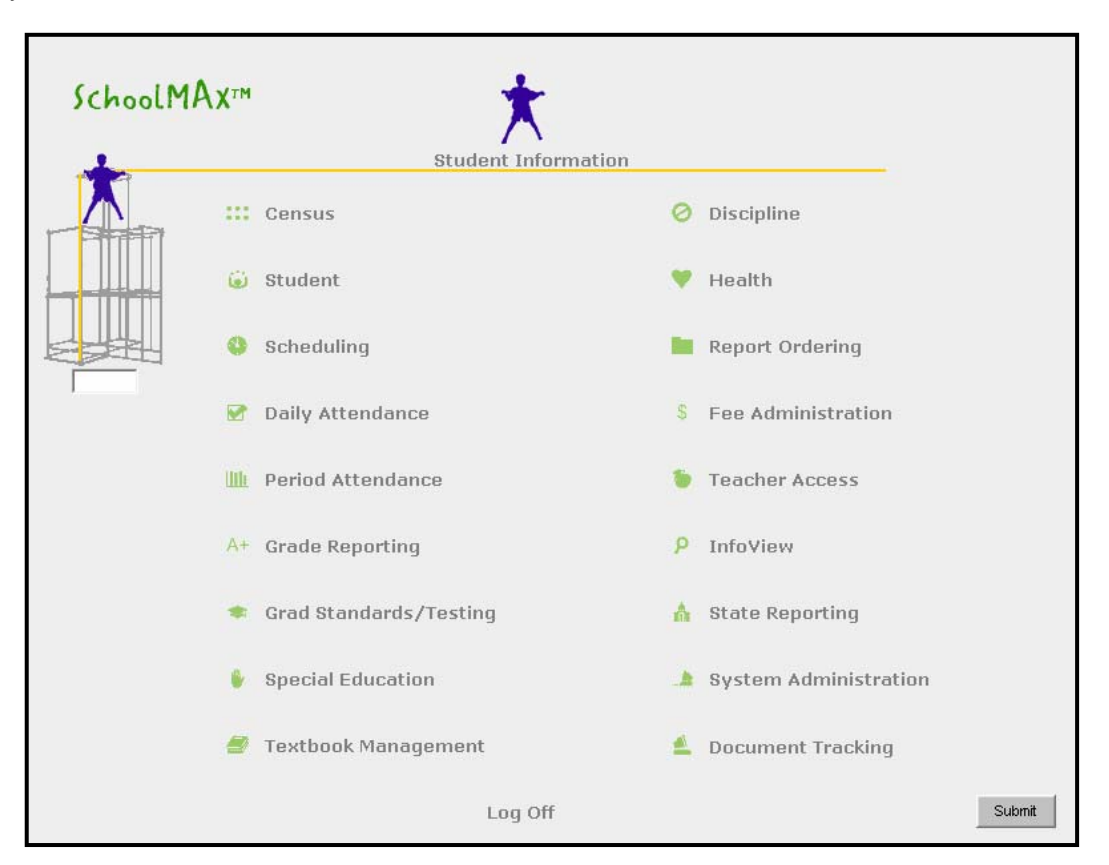

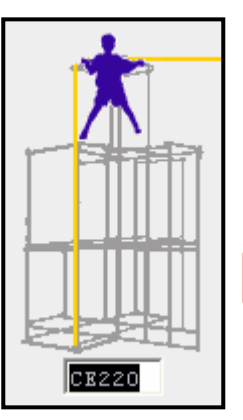

#### Shortcut Box:

From this field, you can enter the 'Screen Name' of a screen to proceed directly to that screen. For example, if you enter 'CE220' and press the **<Enter>** key or click the **[Submit]** button, you will be directed to the **"Family Member**" screen.

Note: Screen names are discussed on page 15.

# Navigating To SchoolMAX<sup>®</sup> Modules

# Navigating To SchoolMAX<sup>®</sup> Modules Using Links

Once you have logged in, you can navigate to various modules within the system by using the links, such as the one shown below. Click the <u>Census</u> link as shown below, and the following "Census" Menu screen (CE001) displays.

| Census                              | O Discipline                   |
|-------------------------------------|--------------------------------|
| ) : Ident                           | 🧡 Health                       |
|                                     |                                |
| SchoolMAx™<br>Census                | Next Screen                    |
| Dwelling                            | Transportation                 |
| - Dwelling Residents by Address     | - Transportation               |
| Dwelling                            | - Bus Stop Location Code Table |
| - Family Dwelling Transfer          | Annual Transportation          |
| - Dwelling Residents                |                                |
| Family                              | Process                        |
| - Name Search - Heads of Household  | 🔲- Data Transfer               |
| - Name Search - Family Members      |                                |
| Head of Household                   | Satur,Tables                   |
| - Family Member                     | - Census Codes                 |
| - Additional Family Member Info     |                                |
| Confidential Family Member Info     |                                |
| - Family HH and Members             |                                |
| Enroll Nonpublic/Elsewhere          | System                         |
| -<br>Encollment                     | - Report Ordering Menu         |
| - Enroiment                         | 🔲 - SchoolMAX Main Menu        |
| - Name Search - Nonpublic/Elsewhere | E- Lug VII                     |
|                                     |                                |
|                                     |                                |
|                                     | Subm                           |

### Navigating To SchoolMAX<sup>®</sup> Modules Using Links - Continued

The "**Period Attendance**" screen shown below displays after clicking the <u>**Period Attendance**</u> link on the "**SchoolMAX Main Menu**" screen.

| SchoolMAX™<br>■ Period Attendance                                                                                                    | Next Screen                                                                                                    |
|----------------------------------------------------------------------------------------------------|----------------------------------------------------------------------------------------------------|
| Entry:Maintenance                                                                                                    | Reports         - Period Attendance Reports         - Scanning Reports/Printing         Set Up/Tables         - School Attendance Parameters         - Absence Reason Codes         - Tardy Reason Codes |
| Student Monthly Mbr/Attend Hours      Monthly Membership/Attendance Hours      Information      Teacher Schedule by Period      Student Attendance by Period      Student Attendance      Student Class Attendance      Student Attendance Inquiry      Student Positive Attendance by Date      Student Positive Attendance by Period      Student Positive Attendance by Period      Student Positive Attendance by Period      Student Positive Attendance by Period      Student Positive Attendance by Period      Student Positive Attendance by Period      Student Positive Attendance by Period      Student Positive Attendance by Period      Student Positive Attendance by Period      Student Positive Attendance by Period | - Period Attendance Parameters  AT240 • For scanning, select options for period attendance.  System  - Report Ordering Menu  - SchoolMAX Main Menu  - Teacher Access Menu  - Log Off                     |
| - Student Attendance Notification History                                                                                                    | Submit                                                                                                    |

The following enhancements were made to the menu screens in the ASP Interface, as of the 3.2.0 Release.

- Menu button images have been changed from the screen identifier to small blue squares
- Scrolling over a button or a screen description, using the mouse, displays the screen identifier in the hover text, such as the one shown above for the (AT240) screen.
- The entire line (blue square and description) is a link to the appropriate screen.

As of the 4.0.0 Release, all ASP Menus contain the screen identifier in the hover text, as well as a detailed description of the screen.

#### Navigating To ReportMAX™

#### Using The <u>ReportMAX</u> Link

To access ReportMAX<sup>TM</sup>, click the **<u>ReportMAX</u>** link, as shown below.

| MAXIMUS            |           | SchoolMAx <sup>™</sup> III III III III | =.<br>Menu |
|--------------------|-----------|----------------------------------------|------------|
| Education Services | ReportMAX | SchoolMAX Support SchoolMAX Home Page  |            |
|                    | 40        |                                        |            |
|                    |           |                                        |            |

Once you click the **<u>ReportMAX</u>** link, the "**ReportMax Tools**" login screen displays, as shown below.

| SchoolMAX <sup>TM</sup> ReportMax Tools                | Welcome! Welcome! |
|--------------------------------------------------------|-------------------|
| <u>Loqin</u>                                           |                   |
| District:<br>User ID:<br>Password:<br>⇒ <u>sign-in</u> |                   |

#### Screen Names

Each screen has a screen name and a screen description/title. In the example shown below, (**CE415**) is the "Screen Name" and "**Name Search - Head(s) of Household**" is the screen description. Screen names may be found on the screen within the brackets (< >), as shown below. All screen names have a combination of two letters and three numbers. The letters indicate the module/application that you are working in (e.g., CE for Census, ST for Student, SC for Scheduling, AT for Attendance), and the numbers indicate what you can do on the screen.

All SchoolMAX<sup>®</sup> Module Main Menus will end in 001, thus (**CE001**) is the "**Census**" Menu, (**SC001**) is the "**Scheduling**" Menu, and so on.

<u>Tip</u>: If the screen is a 200 level screen, such as (**CE220**), it is a screen that you will "do" (inquire/add/change/delete) something on. If the screen is a 400 level screen, such as (**CE415**), it is a screen that you will "view" (inquire only) something on.

| 131 J 7033    | 0 avril a r           | ivarrie Search   | - nead(s) o | Hous     |           |             |        |
|---------------|-----------------------|------------------|-------------|----------|-----------|-------------|--------|
| Last Nam      | e Aguilar             |                  |             |          |           |             |        |
| - First Nam   | <sup>le</sup>  Imelda |                  |             |          |           |             |        |
| La            | ast Name              | First            | Middle      | M/F      | Birthdate | Dwlg Street | Family |
| Adams         |                       | Mark             |             | M        |           |             | /84444 |
| Adams         |                       | Maureen          |             | +        |           |             | 781332 |
| Adams         |                       | Michael          |             | M        |           |             | /81/42 |
| Adams         |                       | Silvia           |             | +        |           |             | 783832 |
| Adelt         |                       | Jose             |             | M        |           |             | /80459 |
| Adelt         |                       | Kathy            |             | -        |           |             | /80459 |
| Adema         |                       | Caridad          |             | - F      |           |             | 100366 |
| Adema         |                       | Rodrigo          |             | M        |           |             | 100366 |
| Aden          |                       | Jenrey           |             |          |           |             | 788237 |
| Aden          |                       | Linda            |             | г<br>г   |           |             | 188231 |
| Aflague Gabri | iei                   | Gioria           |             | , r      |           |             | 938030 |
| Agee          |                       | Jorge            |             | F        |           |             | 784209 |
| Agee          |                       | Marcus<br>Jalaan |             | IVI<br>M |           |             | 784209 |
| Aguila        |                       | Ljeimer          |             | IVI<br>M |           |             | 789052 |
| Aguilar       |                       | Daniel           |             |          |           |             | 100120 |
| Agullar       |                       | Geena            |             | F        |           |             | 9300/5 |

Just remember: 2 to do, 4 to view!

#### **Key Terminology**

#### Key Fields

Key fields contain information needed to process SchoolMAX<sup>®</sup> transactions. Information must be entered in <u>ALL</u> key fields in order to inquire on, change, or delete an existing record, or to add a new record. Key fields may be found in the upper left-hand corner of a screen. Key fields appear in upper-case green capital letters.

| <u>Menu</u>         | Prev Screen     | <u>Notes</u>                                          | <u>Dwelling</u>   | <u>Members</u>                                                          | Add Member  | <u>Name Search</u>           |                              |
|---------------------|-----------------|-------------------------------------------------------|-------------------|-------------------------------------------------------------------------|-------------|------------------------------|------------------------------|
| DIST 70<br>FAMILY # |                 | <ce010> Far<br/>Home Phone Tic<br/>Unlisted T</ce010> | nily Head(s) of I | Household<br>Resident 🔽 🕻<br>Donot release Fam I<br>Donot calculate Fam | Next Screen | Last Update 02/21/<br>Fam Ca | 2005 AG2<br>Notes  tegory 99 |
| Last Name           | Garcia          |                                                       |                   | Nme Prefix                                                              | Alert       | s: Attend                    | lance 🗖                      |
| First               | Sandra          | Middle                                                |                   | Sur                                                                     |             | Phones                       |                              |
| M/F                 | F 🖌 Birthdate   |                                                       | Mar Stat          | us                                                                      | V Type D    | Day Area Cd Numb             | er Ext                       |
| Educ                | 14 - NOT A HIGH | SCHOOL GRADUAT                                        | E 💙 La            | ng 006 - POR                                                            | <b>v</b>    | IST 1916  12345              | 567  0                       |
| Occ                 |                 |                                                       | ✓ En              | npl AA - <-10ch                                                         | ar-> 💙      |                              | _                            |
| SSN                 |                 | E-Mail                                                |                   |                                                                         | Nm          | /Add Ver Dt                  |                              |

#### **Required Fields**

Required fields appear in lower-case green letters. All required fields must have data entered into them, in order to add a new record, or change an existing record.

| Menu                              | Prev Screen                                          | <u>Notes</u>                                            | Dwelling          | <u>Members</u>                                                            | <u>Add Member</u> | <u>Name Search</u>                                                 |  |
|-----------------------------------|------------------------------------------------------|---------------------------------------------------------|-------------------|---------------------------------------------------------------------------|-------------------|--------------------------------------------------------------------|--|
| DIST 70<br>FAMILY #               | 53<br>2<br>usehold                                   | <ce010><br/>Far<br/>Home Phone 1<br/>Unlisted 1</ce010> | mily Head(s) of I | Household<br>Resident 🔽 🏅<br>Do not release Fam I<br>Do not calculate Fam | Next Screen       | Last Update 02/21/2005 AG2<br>Notes<br>Fam Category 99             |  |
| Last Name<br>First<br>M/F<br>Educ | Garcia<br>Sandra<br>F V Birthdate<br>14 - NOT A HIGH | Middle                                                  | MarStat<br>E V Ls | Nme Prefix<br>Sur<br>us<br>ung 006 - POR                                  | Alert             | s: Attendance<br>Phones<br>Day Area Cd Number Ext<br>916 1234567 0 |  |
| Occ<br>SSN                        |                                                      | E-Mail                                                  | En                | npi 🗛 - <-10ch                                                            | ar-> 🗸 🕅          | //Add Ver Dt                                                       |  |

#### Maintenance Box

The maintenance box governs the functions that you perform on a screen; however, it does not appear on all screens. To use the maintenance box, click the up and down arrows within the box until you find the function/action you wish to perform. Then, click your choice to highlight it, and press the **<Enter>** key or click the [**Submit**] button (not shown) to submit the information to the system.

Please make sure to change the selection in the maintenance box to what you want it to be **before** you press the **<Enter>** key or click the [**Submit**] button (not shown). Otherwise, all changes made to the screen may be lost.

# <u>Note</u>: You may have access to a screen but not be able to perform all actions within the maintenance box. This is a security issue and should be reported to your District Security Administrator if you require access to perform a certain function, and currently are not able to do so.

Maintenance box options include the following:

- 'Inq' Allows you to "Inquire" on an existing record.
- 'Chg' Allows you to "Change" an existing record.
- 'Add' Allows you to "Add" a new record.
- 'Del' Allows you to "Delete" an existing record.
- 'First' Searches for the "First" record in the database.
- 'Next' Brings up the "Next" sequential record in the database.
- 'Last' Brings up the "Last" record in the database.
- 'Back' Takes you "Back" one sequential record at a time.

#### <u>Note:</u> First, Next, Last, and Back will not be available on all screens with a maintenance box.

| Menu                 | <u>Prev Screen</u> | <u>Notes</u>   | Dwelling          | <u>Members</u>                                     | <u>Add Member</u> | <u>Name Search</u>             |     |
|----------------------|--------------------|----------------|-------------------|----------------------------------------------------|-------------------|--------------------------------|-----|
| DIST 70.<br>FAMILY # | 53 Ing A<br>Chg V  | Home Phone     | nily Head(s) of I | Household<br>Resident 🔽 :<br>Do not release Fam II | Next Screen       | Last Update 02/21/2005<br>Note | AG2 |
| Head(s) of Ho        | usehold            | Unlisted       |                   | Do not calculate Fam                               | Category          | Fam Category                   | 99  |
| Last Name            | Garcia             |                |                   | Nme Prefix                                         | Alert             | s: Attendance                  |     |
| First                | Sandra             | Middle         |                   | Sur                                                |                   | Phones                         |     |
| M/F 1                | 🛛 🔽 Birthdate      |                | Mar Stati         | us                                                 | Type I            | Day Area Cd Number             | Ext |
| Educ :               | 14 - NOT A HIGH    | SCHOOL GRADUAT | E 💙 La            | ng 006 - POR                                       |                   |                                |     |
| Occ [                |                    |                | En En             | AA - <-10ch                                        | ar-> 💙            |                                |     |
| SSN [                |                    | E-Mail         |                   |                                                    | Nm                | /Add Ver Dt                    |     |

#### **Key Terminology**

#### Maintenance Box - Continued

#### Inquiring On An Existing Record

For screens that contain a maintenance box, perform the following steps to inquire on an existing record.

| Menu                                                          | Prev Screen Notes Dwelling                                                                                        | Members Add Member Name Search                                                                                                    |
|---------------------------------------------------------------|----------------------------------------------------------------------------------------------------|----------------------------------------------------------------------------------------------------|
| DIST 📑<br>FAMILY # 🗍                                          | 2053<br>2<br>2<br>107 3683295<br>Unlisted                                                                         | Next Screen       0 of Household       Resident       ✓       Inactive       Last Update       00 not release Fam Inform'n       Notes       Do not release Fam Inform'n                                                                    |
| Lead(s) of<br>Last Name<br>First<br>M/F<br>Educ<br>Occ<br>SSN | Household<br>Carcia<br>Sandra<br>Middle<br>F S Birthdate / / / Mar<br>14 - NOT A HICH SCHOOL GRADUATE S<br>E-Mail | Nme Prefix     Alerts:     Attendance       Sur     Phones       r Status     Ype Day Area Cd Number       Empl     AA - <-10char->       Nm/Add Ver Dt     ////                                                                            |
| Last Name<br>First<br>M/F<br>Educ<br>Occ<br>SSN               | Carcia Brian Middle M Birthdate IS - DECLINE TO STATE OR UNKNOWN E-Mail                                           | Nime Prefix     Alerts:     Attendance       Sur     Phones       Type Day Area Cd     Number     Ext       Italian     Italian     Italian       Lang     Italian     Italian       Empl     Italian     Italian       Nm/Add Ver Dt     / |
| Mailing<br>To: Sand<br>Addr 5821<br>City Tarz<br>State CA     | ra Garcia<br>Btiwanda Ave.<br>ana<br>Zip 91356                                                                    | Dwelling     Misc Codes       Dwelling #     1       Move-In Dwig     /       Move-In Dist     /       Move-Out Dist     /       Move-Out Dist     /                                                                                        |

- 1. For this example, enter a value into the "FAMILY #" field, as shown above.
- 2. Click 'Inq' in the maintenance box and press the **<Enter>** key or click the **[Submit]** button.
- 3. If a record exists for the family, it will display. If the record does not exist, the 'Record not found' message will appear in the status bar (not shown) located at the bottom of the screen.
- 4. Repeat steps 1 through 3 to inquire on records for screens containing a maintenance box.

#### Maintenance Box - Continued

#### Adding A New Record

For screens that contain a maintenance box, perform the following steps to add a new record.

| Menu                                                                                                    | Prev Screen                                                                                                    | <u>Notes</u>                                                          | <u>Dwelling</u>                                              | <u>Members</u>                                                                       | <u>Add Member</u> | <u>Name Search</u>                                                                                                |                                                                                            |
|----------------------------------------------------------------------------------------------------|----------------------------------------------------------------------------------------------------|-----------------------------------------------------------------------|--------------------------------------------------------------|--------------------------------------------------------------------------------------|-------------------|----------------------------------------------------------------------------------------------------|--------------------------------------------------------------------------------------------|
| DIST 705<br>FAMILY #                                                                                               | 2<br>Add Del V                                                                                                    | Home Phone Tic<br>Unlisted                                            | nily Head(s) of I<br>7 3683295                               | Household<br>Resident 🔽<br>Donot release Fam Ir<br>Donot calculate Fam               | Next Screen       | Last Update 02/21<br>Fam Ca                                                                                       | /2005 AG2<br>Notes 🔲<br>ategory 99                                                         |
| Last Name C<br>First S<br>M/F I<br>Educ I<br>Occ SSN C<br>Last Name C<br>First I<br>Educ I<br>C<br>Educ I<br>Occ I | Jarcia<br>Jarcia<br>Jarcia | Middle  <br>SCHOOL GRADUAT<br>E-Mail  <br>Middle  <br>STATE OR UNKNOT | MarStat<br>■ ✓ En<br>■ ✓ En<br>MarStat<br>07N ✓ La<br>■ ✓ En | Nme Prefix<br>Sur<br>us<br>us<br>us<br>us<br>AA - <-10cha<br>Nme Prefix<br>Sur<br>us | Alerts:           | Atten<br>Phones<br>ay Area Cd Numk<br>916 1234<br>Add Ver Dt 7<br>s: Atte<br>Phones<br>ay Area Cd Num<br>916 1234 | dance<br>ber Ext<br>567 0<br>1<br>1<br>1<br>1<br>1<br>1<br>1<br>1<br>1<br>1<br>1<br>1<br>1 |
| Mailing<br>To: Sandra<br>Addr 5821 B<br>City Tarzan                                                                | Garcia<br>tiwanda Ave.<br>a                                                                                                    |                                                                       |                                                              | Dwelling<br>D<br>Move-In Dwlg<br>Move-In Dist<br>Move-Out Dwlg                       | welling #         |                                                                                                    | isc Codes                                                                                  |
| State  CA                                                                                                    | Zip [                                                                                                    | 91356                                                                 |                                                              | Move-Out Dist                                                                        |                   | 10                                                                                                    | Submit                                                                                     |

- 1. If a record is displayed, enter 'clear' in the "Next Screen" field and press the **<Enter>** key or click the [**Submit**] button.
- Enter values into all applicable fields for the new record. The Key fields are "DIST" and "FAMILY #".
- 3. Click 'Add' in the maintenance box and press the <**Enter**> key or click the [**Submit**] button.
- 4. Check the status line at the bottom of the screen for the 'Record Added' message.
- 5. Repeat steps 1 through 4 to add records for screens containing a maintenance box.

#### **Key Terminology**

#### Maintenance Box - Continued

#### **Changing An Existing Record**

For screens that contain a maintenance box, perform the following steps to change an existing record.

| Menu                                                                                        | Prev Screen                                                                                                 | Notes                                                                            | <u>Dwelling</u>                                               | <u>Members</u>                                                                                                    | <u>Add Memt</u>                                       | <u>per</u>                                                                                                    | <u>Name Search</u>                                                                                          |                                                                                                    |
|---------------------------------------------------------------------------------------------|----------------------------------------------------------------------------------------------------|----------------------------------------------------------------------------------|---------------------------------------------------------------|----------------------------------------------------------------------------------------------------|-------------------------------------------------------|----------------------------------------------------------------------------------------------------|----------------------------------------------------------------------------------------------------|----------------------------------------------------------------------------------------------------|
| DIST 70<br>FAMILY #                                                                         | 2<br>2<br>2<br>2<br>2                                                                                       | Home Phone Inc                                                                   | nily Head(s) of F<br>17   3683295                             | Household<br>Resident 🔽<br>Do not release Fam I<br>Do not calculate Fam                                                                                                    | <u>N</u> ext Sci<br>Inactive<br>nform'n<br>i Category | reen                                                                                                    | Last Update 02/2<br>Fam C                                                                                   | Notes againated and a second and a second and a second and a second and a second and a second a second |
| Last Name<br>First<br>M/F<br>Educ<br>Occ<br>SSN<br>Last Name<br>First<br>M/F<br>Educ<br>Occ | Garcia<br>Sandra<br>F P Birthdate<br>14 - NOT A HICH<br>Garcia<br>Brian<br>M P Birthdate<br>15 - DECLINE TO | Middle  <br>SCHOOL GRADUAT)<br>E-Mail  <br>Middle  <br>STATE OR UNKNOT<br>E-Mail | Mar Statu<br>E V La<br>V Err<br>Mar Statu<br>Mar Statu<br>Err | Nme Prefix           Sur           Is           ng           006           POR           pl             Nme Prefix             Sur             Is             Is             Is             Is             Is             Is             Is             Is             Is             Is |                                                       | Alerts:<br>Type Day<br>Type Day<br>Nm/Ac<br>Alerts:<br>Type Day<br>Type Day<br>Type Day<br>Type Day<br>Type Day | Atter<br>Phones<br>/ Area Cd Num<br>916 1234<br>dd Ver Dt dt<br>Atte<br>Phones<br>y Area Cd Num<br>916 1234 | dance                                                                                                    |
| Mailing<br>To: Sandr<br>Addr 5821<br>City Tarza<br>State CA                                 | a Garcia<br>Btiwanda Ave.<br>na<br>Zip [                                                                    | 91356                                                                            |                                                               | Dwelling<br>D<br>Move-In Dwlg<br>Move-In Dist<br>Move-Out Dwlg<br>Move-Out Dist                                                                                                    | welling # [<br>] / ] /<br>] / ] /<br>] / ] /          |                                                                                                    | 1 s<br>2 3<br>3 4<br>10                                                                                     | Submit                                                                                                    |

- 1. Perform the Inquiring On An Existing Record procedure discussed on page 18.
- 2. Make the required changes in the appropriate fields.
- 3. Click 'Chg' in the maintenance box and press the <**Enter**> key or click the [**Submit**] button.
- 4. Check the status line at the bottom of the screen for the 'Record Changed' message.
- 5. Repeat steps 1 through 4 to change records for screens containing a maintenance box.

#### Maintenance Box - Continued

#### Deleting An Existing Record

For screens that contain a maintenance box, perform the following steps to delete an existing record.

| Menu                                                                                              | Prev Screen                                                                                   | <u>Notes</u>                                                                  | Dwelling                         | <u>Members</u>                                                                         | <u>Add Member</u> | <u>Name Search</u>                                                                                                    |                                                                  |
|---------------------------------------------------------------------------------------------------|-----------------------------------------------------------------------------------------------|-------------------------------------------------------------------------------|----------------------------------|----------------------------------------------------------------------------------------|-------------------|----------------------------------------------------------------------------------------------------|------------------------------------------------------------------|
| DIST 705<br>FAMILY #                                                                              | 3<br>2<br>Sehold                                                                              | Home Phone In<br>Unlisted                                                     | mily Head(s) of                  | Household<br>Resident 🔽<br>Donot release Fam I<br>Donot calculate Fam                  | Next Screen       | Last Update 02/21<br>Fam Ca                                                                                              | /2005 AG2<br>Notes 🔲<br>ategory 99                               |
| Last Name G<br>First S<br>M/F F<br>Educ 1<br>Occ SSN<br>Last Name G<br>First B<br>M/F M<br>Educ 1 | arcia<br>andra<br>Birthdate<br>4 - NOT A HICH<br>arcia<br>rian<br>Birthdate<br>5 - DECLINE TO | Middle  <br>SCHOOL GRADUAT<br>E-Mail<br>Middle  <br>I / I /<br>STATE OR UNKNO | Mar Stat<br>E   En  En  Mar Stat | Nme Prefix<br>Sur<br>us<br>ang 006 - POR<br>npl AA - <-10ch<br>Nme Prefix<br>Sur<br>us | Alert:            | s: Atten<br>Phones<br>Day Area Cd Numi<br>916 1234<br>Atten<br>Add Ver Dt //<br>ts: Atten<br>Day Area Cd Num<br>916 1234 | dance<br>ber Ext<br>567 0<br>1<br>ndance<br>ber Ext<br>567 88888 |
|                                                                                                   |                                                                                               | E-Mail                                                                        | En En                            | npl                                                                                    | Nm.               | /Add Ver Dt                                                                                                    |                                                                  |
| Mailing<br>To: Sandra<br>Addr 5821 Bt<br>City Tarzans<br>State CA                                 | Garcia<br>Siwanda Ave.<br>A<br>Zip [                                                          | 91356                                                                         |                                  | Dwelling<br>Dwelling<br>Move-In Dwlg<br>Move-In Dist<br>Move-Out Dwlg<br>Move-Out Dist | welling #         | 1 g<br>2 3<br>3 4<br>10                                                                                                  | isc Codes                                                        |

- 1. Perform the Inquiring On An Existing Record procedure discussed on page 18.
- 2. Click 'Del' in the maintenance box and press the **<Enter>** key or click the **[Submit]** button. After doing so, the screen redisplays with blank fields.
- 3. Check the status line at the bottom of the screen for the 'Record Deleted' message.
- 4. Repeat steps 1 through 3 to delete records for screens containing a maintenance box.

#### **Key Terminology**

#### The A/C/D Feature

When the "A/C/D" column appears on any screen, you may do the following:

- Enter an 'A' to "Add" a new record.
- Enter a 'C' to "Change" an existing record.
- Enter a 'D' to "Delete" an existing record.

The maintenance box and the "A/C/D" column <u>both</u> appear on the screen shown below. In this case, the maintenance box controls what happens to all information above the bold line, and the "A/C/D" column governs the information below that line.

| <u>Menu</u>                                                                                                    | Prev Screen                                                     | More F Mem Info                                                                                          | <u>Notes</u>                                                                           | <u>Stu Enroll</u>                                                                                                    | N/E Enroll                                                                                                    | <u>More Stu Info</u>                                                                    | Family Mbr Search   |
|----------------------------------------------------------------------------------------------------|-----------------------------------------------------------------|----------------------------------------------------------------------------------------------------|----------------------------------------------------------------------------------------|----------------------------------------------------------------------------------------------------|----------------------------------------------------------------------------------------------------|-----------------------------------------------------------------------------------------|---------------------|
| DIST                                                                                                    | 7053<br>15192<br>Name C Alias                                   | SEARCH:                                                                                                  | <sup>220&gt;</sup> Family Me                                                           | mber                                                                                                    | Next Screen                                                                                                    | Last Update 05/1<br>Age Category                                                        | 2/2005 IF2<br>Notes |
| Last Name<br>First Name<br>Per≨onal<br>M/F F<br>Mar Stat Sing<br>DOB 10 /<br>SSN<br>State ID<br>Prior ID<br>Test ID<br>E-Mail | Adams<br>Katerina<br>1e<br>27 / 1985Age 19<br>Gr<br>La<br>A/C/D | Middle<br>Ethnicity<br>Pri 9 - crftest<br>2nd<br>rad Stnd Yr 2004<br>ang 100 - ENG<br>Ninth Gr<br>School | Subcode                                                                                | ingl 500<br>2000<br>2000<br>2000<br>2000<br>2000<br>711<br>2000<br>711<br>711<br>711<br>711<br>711<br>711<br>711<br>711<br>711 | Immigrant       te     /       sxit     /       Migrant       D     /       B Sch        sc1     3     2       3     2     3 | Inactive Adult Adult Preschi Holdback Student E<br>Npubl Elsewh Demo Rev Transportation | P                   |
|                                                                                                    | -> F<br>Ritn Ritn Ritn Ritn 11<br>Ritn 11<br>Ritn 10<br>Next Fa | anily 2<br>Family 782459<br>- Father<br>- Mother<br>amily                                                | Primary V Live<br>Restricted<br>Restricted<br>Primary Live<br>Restricted<br>Restricted | sWith F Ho<br>F Lgi F Gard<br>SWith I⊄ Ho<br>F Lgi I⊄ Anda<br>F Lgi I⊄ Anda                                                                                                    | me Phone [107]3683<br>cia, Sandra<br>cia, Brian<br>me Phone [107]3603<br>erson, Rogelio<br>erson, Carey                      | 3295<br>3859 Bold                                                                       | Line                |

#### Navigation With The Keyboard

Several keys used for navigation in SchoolMAX<sup>®</sup> operate differently because you are in a Windows operating environment. Please make note of the following uses for the keys listed below.

| Enter Key  | The <b><enter></enter></b> key <b>DOES NOT</b> move the cursor down a line, as it would in a word processing software program. Press the <b><enter></enter></b> key to process (transmit) information on a screen. |
|------------|----------------------------------------------------------------------------------------------------|
| Arrow Keys | The arrow keys do not move the cursor up, down, right, or left on the screen; however, the right and left arrows will move the cursor right or left within a field.                                                |
| Home       | The < <b>Home</b> > key will move the cursor to the beginning of a field.                                                                                                    |
| End        | The < <b>End</b> > key will move the cursor to the end of a field.                                                                                                    |
| Tab        | The <b><tab></tab></b> key will move the cursor from one field to another field (from top to bottom and from left to right) on the screen.                                                                         |
| Shift/Tab  | The <b><shift></shift></b> and <b><tab></tab></b> keys used at the same time will move the cursor backwards from one field to another field.                                                                       |
| Backspace  | The < <b>Backspace</b> > key will delete characters to the left of the cursor position.                                                                                                    |
| Delete     | The < <b>Delete</b> > key will delete characters to the right of the cursor position.                                                                                                    |

#### Navigation With The Mouse

On any screen, you can navigate to a field by positioning the cursor in the target field with your mouse, and clicking the left mouse button.

#### **Navigation With Links**

Links are located at the top of many of the screens. These are "shortcuts" which will save you time as you navigate throughout the system. For example, clicking the <u>Menu</u> link (as shown below) will return you to the menu of the SchoolMAX<sup>®</sup> Module in which you are currently working. All other links will take you to the screen indicated.

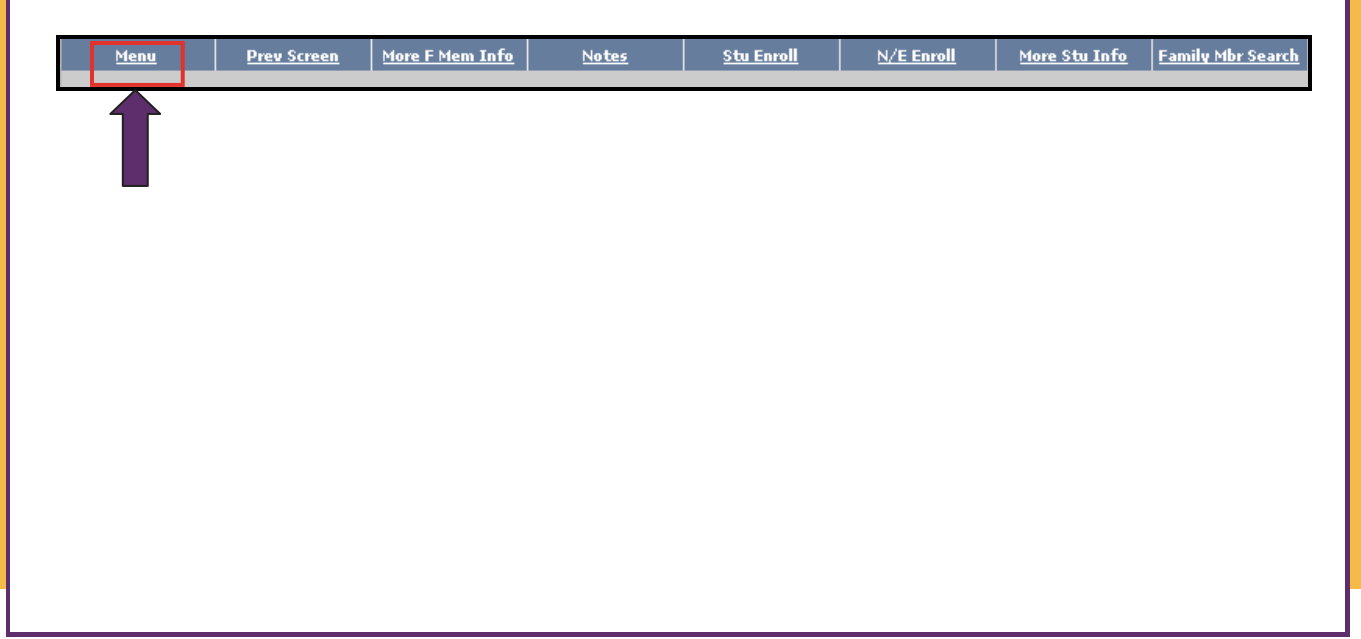

#### **System Navigation**

#### **Using Data Fields**

Data fields contain information needed to process SchoolMAX<sup>®</sup> transactions. In order to add a new record or process an update to an existing record, enter data in all relevant fields. Examples of data fields are shown below.

| Menu                                                                                                    | Prev Screen                                                                                   | <u>Notes</u>                                             | <u>Dwelling</u>                | <u>Members</u>                                                                          | <u>Add Member</u>                                                                                                    | Name Search                                                                                                    |
|----------------------------------------------------------------------------------------------------|-----------------------------------------------------------------------------------------------|----------------------------------------------------------|--------------------------------|-----------------------------------------------------------------------------------------|----------------------------------------------------------------------------------------------------|----------------------------------------------------------------------------------------------------|
| DIST 705<br>FAMILY #                                                                                          | 3<br>2<br>Sehold                                                                              | <ce010><br/>Fam<br/>Home Phone 10<br/>Unlisted 1</ce010> | nily Head(s) of<br>7   3683295 | Household<br>Resident 🔽<br>Donot release Fam Ii<br>Donot calculate Fam                  | Next Screen                                                                                                    | Last Update 02/21/2005 AG2<br>Notes AG2<br>Fam Category 99                                                                                 |
| Last Name<br>First S<br>M/F F<br>Educ 1<br>Occ<br>SSN<br>Last Name<br>G<br>First B<br>M/F M<br>Educ 1.<br>Occ | arcia<br>andra<br>Birthdate<br>4 - NOT A HICH<br>arcia<br>rian<br>Birthdate<br>5 - DECLINE TO | Middle Middle School Graduath                            | Mar Stat                       | Nme Prefix<br>Sur<br>us<br>ang 006 - POR<br>npl AA - <-10chr<br>Nme Prefix<br>Sur<br>us | Aler<br>Type<br>W<br>ALER<br>Type<br>ALE<br>Type<br>V<br>U<br>ALE<br>V<br>U<br>V<br>U<br>V<br>U<br>V<br>V<br>V<br>V<br>V<br>V<br>V<br>V<br>V<br>V<br>V<br>V<br>V | ts: Attendance<br>Phones Day Area Cd Number Ext 916 1234567 0  MAdd Ver Dt //// Attendance Phones Day Area Cd Number Ext 916 1234567 88888 |
| SSN<br>Mailing<br>To: Sandra                                                                                  | Garcia                                                                                        | E-Mail                                                   |                                | Dwelling D                                                                              | welling #                                                                                                    | n/Add Ver Dt / / / / / / / // // // // // // // //                                                                                         |
| Addr 5821 Et<br>City Tarzans<br>State CA                                                                      | ∶iwanda Ave.<br>a<br>Zip [                                                                    | 91356                                                    |                                | Move-In Dwlg<br>wove-In Dist<br>Move-Out Dwlg<br>Move-Out Dist                          |                                                                                                    | 2 3<br>3 4<br>10                                                                                                    |
|                                                                                                    |                                                                                               |                                                          |                                |                                                                                         |                                                                                                    | Submit                                                                                                    |

On most screens, blank data fields must have information entered into them, in order for the system to process a transaction, or record a default value.

In addition to entering data into blank data fields, data may be entered into the system by using the following:

- Check-boxes
- Drop-down list boxes
- Radio buttons

#### Using Check-Boxes

Check-boxes are used in SchoolMAX<sup>®</sup> to indicate that particular information <u>does</u> apply. After you click a check-box with your mouse, a check-mark appears in the check-box, indicating that the item is selected.

In the example below, the check-mark in the [**Unlisted**] check-box indicates that the "Home Phone" number is [**Unlisted**] <u>does</u> apply. On the other hand, since the [**Do not release Fam Inform'n**] check-box is not checked, then that <u>does not</u> apply.

| Menu         | Prev Screen                | <u>Notes</u>            | <u>Dwelling</u> | Members                           | <u>Add Memb</u>    | er i       | <u>Name Search</u> |                      |
|--------------|----------------------------|-------------------------|-----------------|-----------------------------------|--------------------|------------|--------------------|----------------------|
| DIST 7       | 053 Del A<br>First V       | <ce010><br/>Fan</ce010> | nily Head(s) of | Household                         | <u>N</u> ext Sch   | een        |                    | ~                    |
| FAMILY #     | 2                          | Home Phone 10           | 7 3683295       | Resident<br>Do not release Fam Ir | Inactive<br>form'n |            | ast Update 02/     | 21/2005 AG2<br>Notes |
| Head(s) of H | lousehold                  |                         |                 | Do not calculate Fam              | Category           | 0 Josto:   | ram<br>0#4         | Category 99          |
| First        | Garcia<br>Sandra           | Middle                  |                 | Sur                               | <u> </u>           | Alerts.    | Phones             | andance [            |
| M/F          | F 🖌 Birthdate 🛛            |                         | Mar Sta         | tus                               | ~                  | Type Day   | Area Cd Nu         | nber Ext             |
| Educ         | 14 - NOT A HIGH S          | CHOOL GRADUATI          | 3 🔽 L           | ang 006 - POR                     | ~                  |            | 916 123            | 4567 0               |
| Occ          |                            |                         | ►               | mpl AA - <-10chs                  | ar-> 💙             |            |                    |                      |
| SSN          |                            | E-Mail                  |                 |                                   |                    | Nm/Ad      | d Ver Dt           |                      |
| Last Name    | Garcia                     |                         |                 | Nme Prefix                        |                    | Alerts:    | At<br>Phones       | tendance 🗖           |
| First        | Brian                      | Middle                  |                 | Sur                               |                    | Type Day   | Area Cd Nu         | mber Ext             |
| M/F          | M 🖌 Birthdate              | / /                     | Mar Sta         | itus                              | ~                  | <b>u u</b> | 916 123            | 4567 88888           |
| Educ         | 15 - DECLINE TO S          | TATE OR UNKNOU          | л 🖌             | ang                               | ~                  |            |                    |                      |
| Occ          |                            |                         | <u>м</u> Е      | mpl                               | ~                  |            |                    |                      |
| SSN          |                            | E-Mail                  |                 |                                   |                    | Nm/Ad      | d Ver Dt           |                      |
| Mailing      |                            |                         |                 | Dwelling                          | welling #          | ]          | 1 🗆                | Misc Codes           |
| Addr 5821    | ra Garcia<br>Etiwanda Ave. |                         |                 | Move-In Dwid                      |                    |            | 2                  |                      |
|              |                            |                         |                 | Move-In Dist                      |                    |            | 3                  | -                    |
| City Tarza   | ma                         |                         |                 | Move-Out Dwlg                     | $\Box I \Box I$    |            | 4                  |                      |
| State CA     | Zip                        | 91356                   |                 | Move-Out Dist                     | $\Box I \Box I$    |            | 10                 |                      |
|              |                            |                         |                 | J                                 |                    |            |                    |                      |
|              |                            |                         |                 |                                   |                    |            |                    |                      |
|              |                            |                         |                 |                                   |                    |            |                    | Submit               |
|              |                            |                         |                 |                                   |                    |            |                    |                      |

#### **Using Drop-Down List Boxes**

After clicking the drop-down arrow associated with a field, a drop-down list box displays. From that list box, you can make a selection from the list of possible entries. In the example below, the "Mar Status" field drop-down list box contains the possible options which might apply. To select a status, click it using your mouse. After you release the mouse button, the drop-down list box will close, and the selected marital status will appear in the field.

| <u>Menu</u>                        | Prev Screen        | <u>Notes</u>                                         | <u>Dwelling</u>                 | <u>Members</u>                                                        | <u>Add Member</u> | <u>Name Search</u>                                         |  |
|------------------------------------|--------------------|------------------------------------------------------|---------------------------------|-----------------------------------------------------------------------|-------------------|------------------------------------------------------------|--|
| DIST 704<br>FAMILY # Head(s) of Ho | 53<br>2<br>usehold | <ce010> Far<br/>Home Phone 10<br/>Unlisted 🔽</ce010> | nily Head(s) of F<br>77 3683295 | Household<br>Resident 🔽<br>Donot release Fam I<br>Donot calculate Fam | Next Screen       | Last Update 02/21/2005 AG2<br>Notes AG2<br>Fam Category 99 |  |
| Last Name First                    | Garcia<br>Sandra   | Middle                                               |                                 | Nme Prefix<br>Sur                                                     | Alerts            | s: Attendance 🗖<br>Phones                                  |  |
| M/F                                | F 🕑 Birthdate      |                                                      | Mar Statu                       | IS                                                                    |                   | Area Cd Number Ext                                         |  |
| Educ Educ                          | 14 - NOT A HIGH    | SCHOOL GRADUAT                                       | E 💙 Lai                         | ng<br>Single<br>Married                                               |                   |                                                            |  |
| SSN                                |                    | E-Mail                                               |                                 | Widowed<br>Divorced                                                   | Nm                | /Add Ver Dt                                                |  |

#### **Using Radio Buttons**

Radio buttons are used in SchoolMAX<sup>®</sup> to make a particular selection from a list of choices. To do so, you will click the radio button with your mouse. After doing so, a circle will appear inside the button, indicating that the item has been selected.

In the example below, the circle indicates that the [**Absent**] radio button has been selected as the status to be applied, when taking attendance for multiple students/dates.

| DIST 7053 <at321> Mark Attendance</at321>      | Next Screen                          |
|------------------------------------------------|--------------------------------------|
| sch vr.   2004 Multiple Students/Dates<br>sch∟ |                                      |
| Select Students by Enrollment Record Values    | Apply to ALL                         |
| Name     Alias -OR-                            | Through For Periods                  |
| Course Section                                 | From Through Maximum Periods per Day |

#### Using "Drill-Down" Arrows

Clicking on a "drill-down" arrow will allow you to "drill-down" to the maintenance or inquiry screen behind the actual screen you are currently viewing. Click the drill-down arrow in the "**Contact**" section of the "**Student Information**" screen (**ST009**). Doing so takes you to the "**Student Contact Records**" screen (**ST415**) shown at the bottom of this page.

| ID NUMBER<br>(© Name C                                         | Alias SEARCH:          | nal                    |             |              | <b>∨</b><br>-> | School     | I Today<br>○ Full Sch | 's Schedule<br>hedule | Picture |
|----------------------------------------------------------------|------------------------|------------------------|-------------|--------------|----------------|------------|-----------------------|-----------------------|---------|
|                                                                | → Famil                | /                      | 1 Data Leel |              | )>             | Contact    | - (Fut) The           |                       |         |
|                                                                |                        | Phone [Exc             | ] rrm rðr   | LIVES        |                | The second | e [Exc] Type          | Lmelg                 |         |
|                                                                | > Attend<br>Date       | A/T P                  | eriod[s]    |              | -><br>Prd      | Class      | duie<br>Teacher       | Room                  |         |
|                                                                |                        |                        |             |              |                |            | More Stude            | nt Information        | Submit  |
| Menu                                                           | Preu Scre              | en S                   | tudent      | Add Contact  | Неа            | Ith Record | _                     | _                     |         |
| DIST<br>D NUMBER                                               | 7053                   | <st415><br/>St</st415> | udent Cor   | ntact Record |                |            | <u>N</u> ext Screer   | 1                     | ~       |
| <ul> <li>Name C</li> <li>Emergency O</li> <li>SO Tu</li> </ul> | Alias SEARCH:<br>nly 🗖 | Contract Name          |             | Emro 1       | deil Dev       | <b>×</b>   | Tune A                | ree Number            | Evt     |
| ->                                                             | he                     | Contact Name           |             |              |                |            | 1346 2                |                       |         |
|                                                                |                        |                        |             |              |                |            |                       |                       |         |

#### **Submitting Data**

#### Submitting Data Into The System

Data may be entered into the system by use of the navigation techniques discussed on the previous pages. Most information is entered by keying data into a blank data field, or by use of a combination of check-boxes, drop-down list boxes, and radio buttons.

If the respective action is highlighted in the maintenance box, or an 'A', 'C', or 'D' is entered into the appropriate field, press the **<Enter>** key or click the **[Submit]** button (not shown) to submit data into the system.

Other examples of data submission/action buttons include the [Attnd OK] and [Perfect Attnd] buttons shown below.

| Men            | u <u>Prev Scm</u>            | <u>Student</u>                | <u>Photo</u>   | <u>Schedule</u> | <u>Stu Attnd</u> | <u>Stu Cls Ing</u> | <u>Attnd Sum</u> |
|----------------|------------------------------|-------------------------------|----------------|-----------------|------------------|--------------------|------------------|
| DIST           | 7053                         | <at231><br/>Period At</at231> | tendance By Cl | 355 4-          | Next Screen      |                    | ~                |
| SCH YR<br>SCHL | 2004<br>600 Main High School | T CHOU AI                     |                | Attnd OK        | алт П Reason     |                    |                  |
| COURSE         | SECTION                      | Class 1                       | Information    | ✓               | -OR- Perfect A   |                    |                  |
| DATE           | 05 / 27 / 2005               |                               |                | Re              | ason Codes       | <b>~</b>           |                  |

Once you have logged in, you may change your password at any time. From any screen, type 'PASS' (this is not case sensitive) in the "Next Screen" field, and press the **<Enter>** key or click the [**Submit**] button (not shown).

| Menu      | Prev Screen     | <u>Notes</u>              | Dwelling          | <u>Members</u>                                            | <u>Add Member</u>   | <u>Name Search</u>                                 |               |
|-----------|-----------------|---------------------------|-------------------|-----------------------------------------------------------|---------------------|----------------------------------------------------|---------------|
| DIST 70   | 053 Inq A       | <ce010><br/>Far</ce010>   | mily Head(s) of I | Household                                                 | <u>N</u> ext Screen | PASS                                               | ~             |
| FAMILY #  | 2               | Home Phone 10<br>Unlisted | 07 3683295        | Resident<br>Do not release Fam In<br>Do not calculate Fam | Inactive            | Last Update 02/21/2005 A0<br>Notes<br>Fam Category | 12<br>]<br>A9 |
| Last Name | ousehold        |                           |                   | Nme Prefix                                                | Alert:              | s: Attendance                                      | -             |
| First     | Sandra          | Middle                    |                   | Sur                                                       | ·                   | Phones                                             |               |
| M/F       | F 🖌 Birthdate   |                           | Mar Stat          | us                                                        | V Type I            | Day Area Col Number Ex                             | t             |
| Educ      | 14 - NOT A HIGH | SCHOOL GRADUAT            | 'E 🔽 La           | ng 006 - POR                                              |                     |                                                    |               |
| Occ       |                 |                           | Err               | npi AA - <-10chs                                          | ar-> 💙              |                                                    |               |
| SSN       |                 | E-Mail                    |                   |                                                           | Nm                  | /Add Ver Dt                                        |               |

After doing so, the following screen appears.

| (PASS) | Password                              | Change      | Next Screen |
|--------|---------------------------------------|-------------|-------------|
|        | Operator                              | James Dewey |             |
|        | Old Password                          |             |             |
|        | New Password<br>Re-enter New Password |             |             |

#### **Changing Your Password**

You should now enter the appropriate information in the following fields:

- Enter your "Old Password"
- Enter your "New Password"
- "Re-enter New Password"

Then, press the **<Enter>** key or click the [**Submit**] button (not shown). Finally, check the "Status Line" located at the bottom of the screen to ensure that you receive the 'PASSWORD CHANGE WAS SUCCESSFUL' message, as shown below.

| (PASS)              | Password              | 1 Change    | Next Screen |
|---------------------|-----------------------|-------------|-------------|
|                     |                       | a onango    |             |
|                     | Operator              | James Dewey |             |
|                     | Old Password          |             |             |
| Status Line         | New Password          |             |             |
|                     | Re-enter New Password | d           |             |
| PASSWORD CHANGE WAS | SUCCESSFUL            |             | <b>Q</b>    |

There are several methods which may be used to log off of SchoolMAX<sup>®</sup>. These methods include the following:

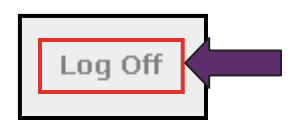

Click the <u>Log Off</u> link from the "SchoolMAX Main Menu" screen.
 To log off of the system, click the <u>Log Off</u> link.

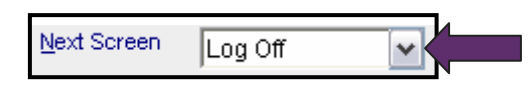

• Enter 'bye' in the "Next Screen" field.

To log off of the system, you may enter 'bye' (not case sensitive) in the "Next Screen" field on any screen. Then, press the **<Enter>** key or click the **[Submit]** button (not shown).

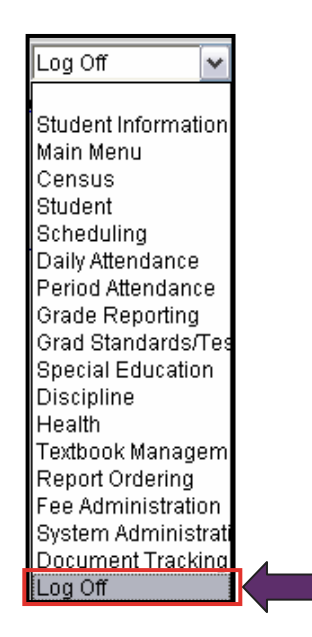

• Select 'Log Off' from the "Next Screen" field drop-down list box.

To log off of the system from any screen, click 'Log Off' in the drop-down list box. Then, press the **<Enter>** key or click the **[Submit]** button (not shown).

#### Notes

-

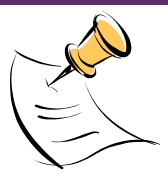